## Instructions for Substitutes Only

## Getting Started with Skyward Employee Access (Payroll)

<u>Tologin</u>

Staff Tab Skyward

**Employee Access** 

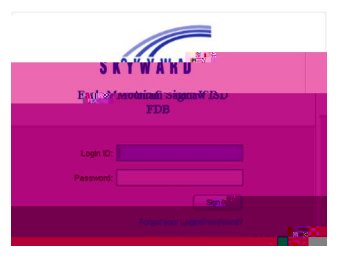

To ViewCheckHistory

Employee Information Payroll Check History

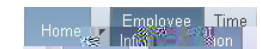

**ShowCheck** 

To ViewW2Data

Employee Information Payroll W2 Information

ViewW2

Open

For Payroll issues, contact:

For Skyward issues, contact: